UTC オンラインテストの受け方

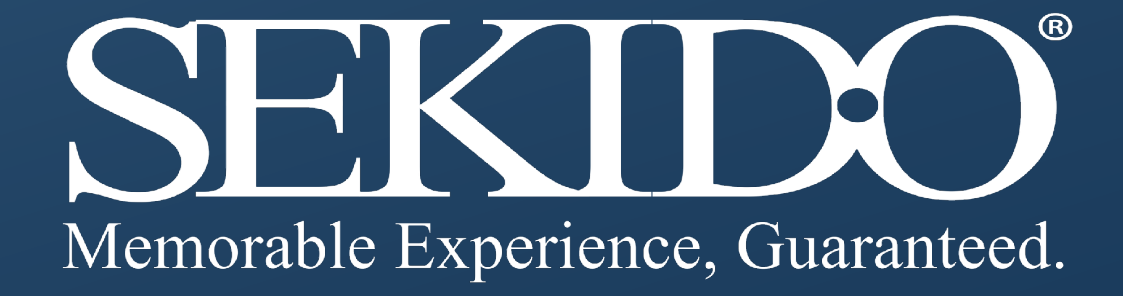

# 1. UTCオンラインテストにログイン

1. ログイン https://www.uas-test.com/

2. 氏名とチケット番号を入力し ログインします

※チケット番号、UTC会員ページの 申し込みコースで確認できます

申し込みコース

コース名対象キャンパス学期受験番号DJI CAMPスペシャリスト認定講座株式会社セキド471811050031

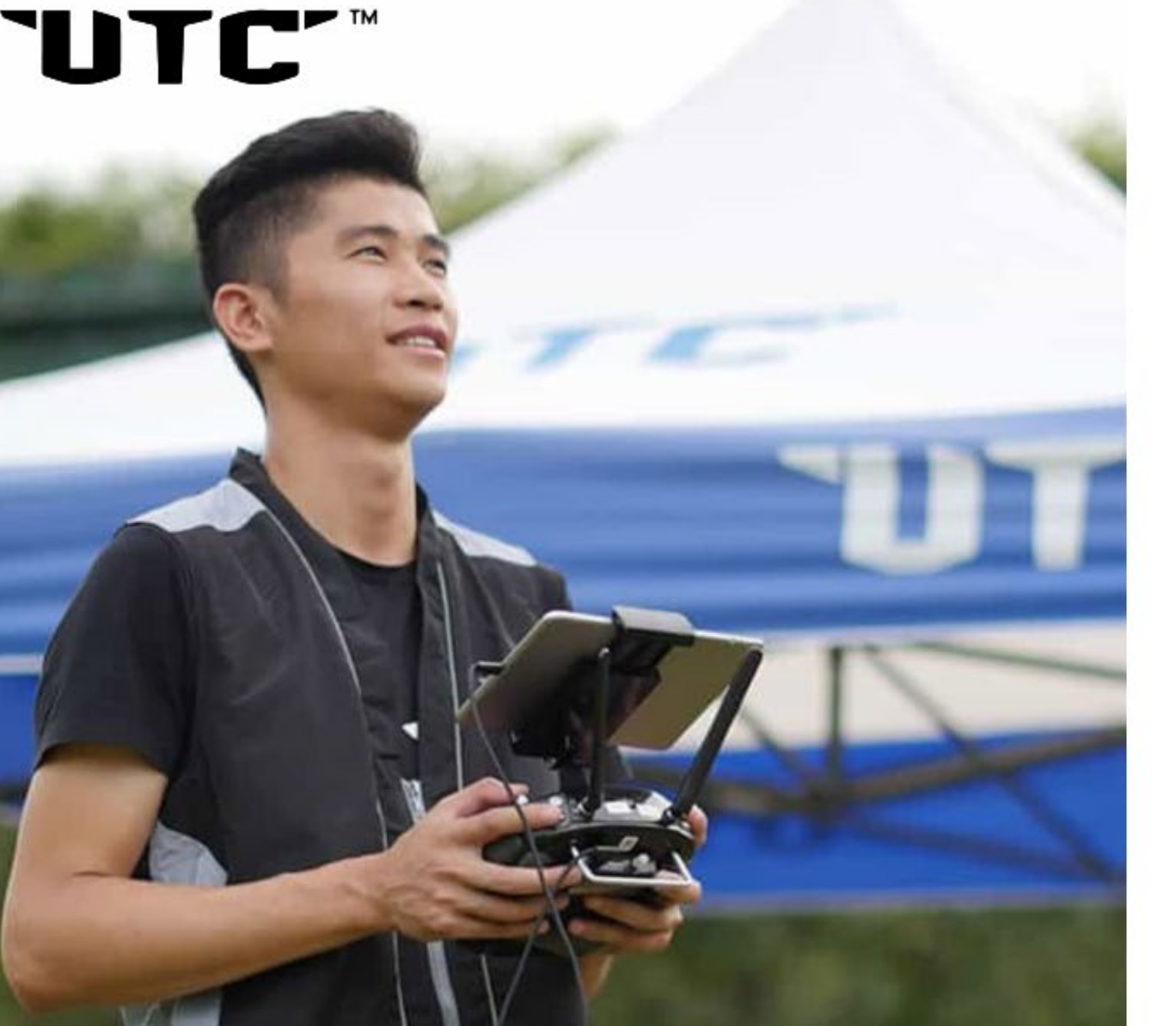

# UTC Examination System

"\*"は必須項目です。

氏名\*

チケット番号\*

ログイン

本テストシステムは、CromeまたはFirefoxブラウザを推奨します。

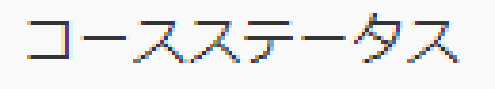

トレーニング中

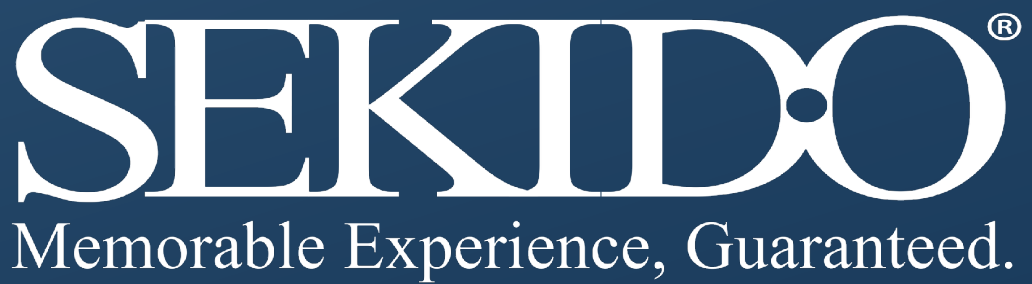

⊕ Language:

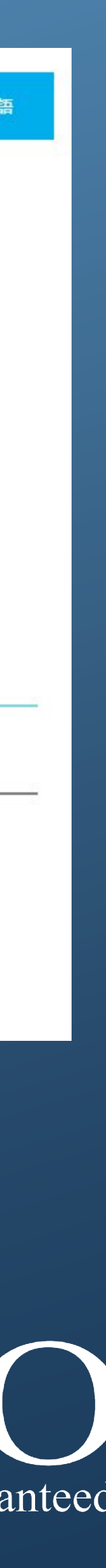

## 2. UTCオンラインテストの開始

#### 受講生は、テスト前に5秒間の注意文書が表示されます

#### はじめに

本書に記載されている製品の例は主にDJIシリーズ製品に基づいています。 テストに含格するためには、他のページを閉じてください。 繁急な場合があれば、(例:ネットワーク問題、電源問題、クラッシュなど)、 キャンパスと連絡してください。再ログインし、解答を続けることができます。

解普册始(3)

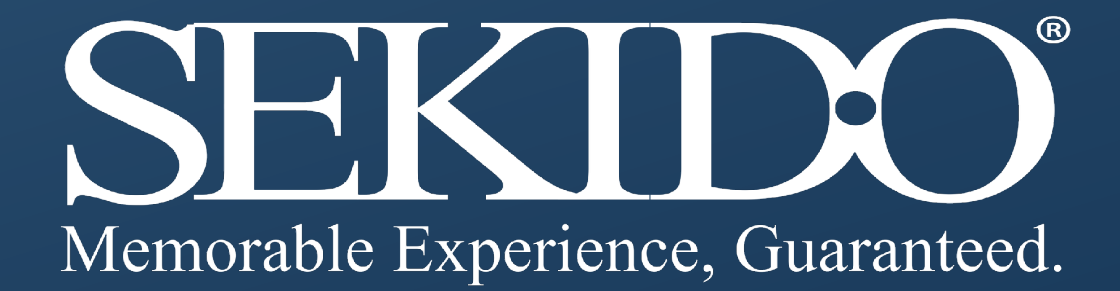

### 2. UTCオンラインテストの開始

- ・テスト解答中、残り時間がページ 右上に表示されます
- ・残り時間が10分になると ポップアップ画面が表示されます
- ・テスト時間が終了すると 自動的にテストは提出されます

| DIL CAMP-A                                                                                                    |          |          | - Dilar                            |
|----------------------------------------------------------------------------------------------------|----------|----------|------------------------------------|
| DJI CAMPA                                                                                                    |          |          |                                    |
| 单达路 以下试路有些公布一个正确测索                                                                                                    |          |          |                                    |
| 1. 以下关于据其因时编述> 相均是干正转的                                                                                                    |          |          |                                    |
| <ul> <li>A. 近時了銀州場內的構成</li> <li>A. 运貨用的升涨合等於噪点增多</li> </ul>                                                                                                    |          |          | () #780#40                         |
| C 1. NUMERANE - MUNISINGARY AND AND AND AND AND AND AND AND AND AND                                                                                                    |          |          | 00:44:36                           |
| 2. 以下水于是我的编试: 解闭是不正确的                                                                                                    |          |          | int with result                    |
| <ul> <li>▲ 半近果能均比用一元要</li> <li>■ 半企果能均比局集中的单独问案</li> <li>■ C 企果能级好地探出具体器性Time Yeles</li> <li>■ 边展印以展示派档果物-具有批算打造的示用</li> </ul>                                                                                                    |          |          | 1 <b>3</b> 4 8 6<br>7 8 8 10 11 12 |
| 1. UT.+ PWD/mild/r. diff/0.7.1401                                                                                                    |          |          |                                    |
| <ul> <li>本. 后時的片板站正端市的单位思想到最高级的范围</li> <li>本. 后時了相抗議人自爆內封絕[Sear Value</li> <li>C. 而當成為- 最內与最短的內面目的範疇</li> <li>4. 例下了和计记于最內与他最短的內面目的能力</li> </ul>                                                                                                    |          |          |                                    |
| A UTTER AND AND A                                                                                                    |          |          |                                    |
| <ul> <li>A. 法释在用周的无人法用飞行</li> <li>B. 使铸飞行地改覆重新权业指挥計</li> <li>C. 先启幼先人机飞行器。两开启器指器Treat Value</li> <li>B. 社会超视型飞行</li> </ul>                                                                                                    |          |          |                                    |
| · · · · · · · · · · · · · · · · · · ·                                                                                                    |          |          |                                    |
| <ul> <li>人の構成目的になったのでは、1000年間、1000年間<!--1000年間、1000年間、1000年間、1000年間、1000年間、1000年間、1000年間、1000年間、1000年間、1000年間、1000年間、1000年間、1000年間、1000年間、1000年間、1000年間、1000年間、1000年間、1000年間、1000年間、1000年間、1000年間、1000年間、1000年間、1000年間、1000年間、1000年間、1000年間、1000年間、1000年間、1000年間、1000年間、1000年間、1000年間、1000年間、1000年間、1000年間、1000年間、1000年間、1000年間、1000年間、1000年間、1000</td--><td></td><td></td><td></td></li></ul>                                                                                                    |          |          |                                    |
| <ul> <li>N. 双注境保持的方法Trime Yallow</li> <li>C. 報事直接</li> </ul>                                                                                                    |          |          |                                    |
| ○ 1. 1014                                                                                                    |          |          |                                    |
| www.uas-test.com 显示:<br>送り<br>残り時間はあと10分です。                                                                                                    |          | ×        |                                    |
| ± 67                                                                                                    |          | 402      |                                    |
| 12.00 Martin and Contract of Contract of C |          |          |                                    |
| (開始解散)直後内()<br>人内 禁約内 (2                                                                                                    |          | 0 6W     | 614                                |
| 00:                                                                                                    |          | 00:10    | .01                                |
|                                                                                                    |          | 19 9     |                                    |
| 操作员打开闭合器时,闭合器发出等合理计算及指示打术红灯操行时,提示<br>EXA:**                                                                                                    | 始果 O     | II 697   | 946                                |
| 0036                                                                                                    |          | 1 2 3 4  | 5 4 m                              |
| 行調這種                                                                                                    |          | 7 8 9 10 | 11 12 111                          |
|                                                                                                    | 14 1 XAS |          |                                    |
| staging.uas-test.com 頭肉<br>タイムアウトです。システムが自動的にアストを開出しました<br>の                                                                                                    |          |          |                                    |
| rent dur zinen<br>anti                                                                                                    |          |          |                                    |
| BARA<br>IgBha hia<br>Mutamitita                                                                                                    | 0.00.01  |          |                                    |
| 0                                                                                                    | 0:00:01  |          |                                    |
| 1806060000                                                                                                    | -        |          |                                    |
| A NEWS A                                                                                                    |          |          |                                    |

**EKIDO** orable Experience, Guaranteed.

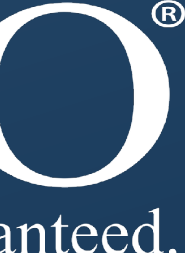

#### 2. UTCオンラインテストの開始

・合格の場合、テスト最終ページに 右図のような画面が出ます。

不合格の場合、キャンパスに
 再建の設定をご依頼ください。チャンスは
 一回のみです。

注意: 再試験の際、受講正は初回テストと 同じチケット番号を使用して 受験します。

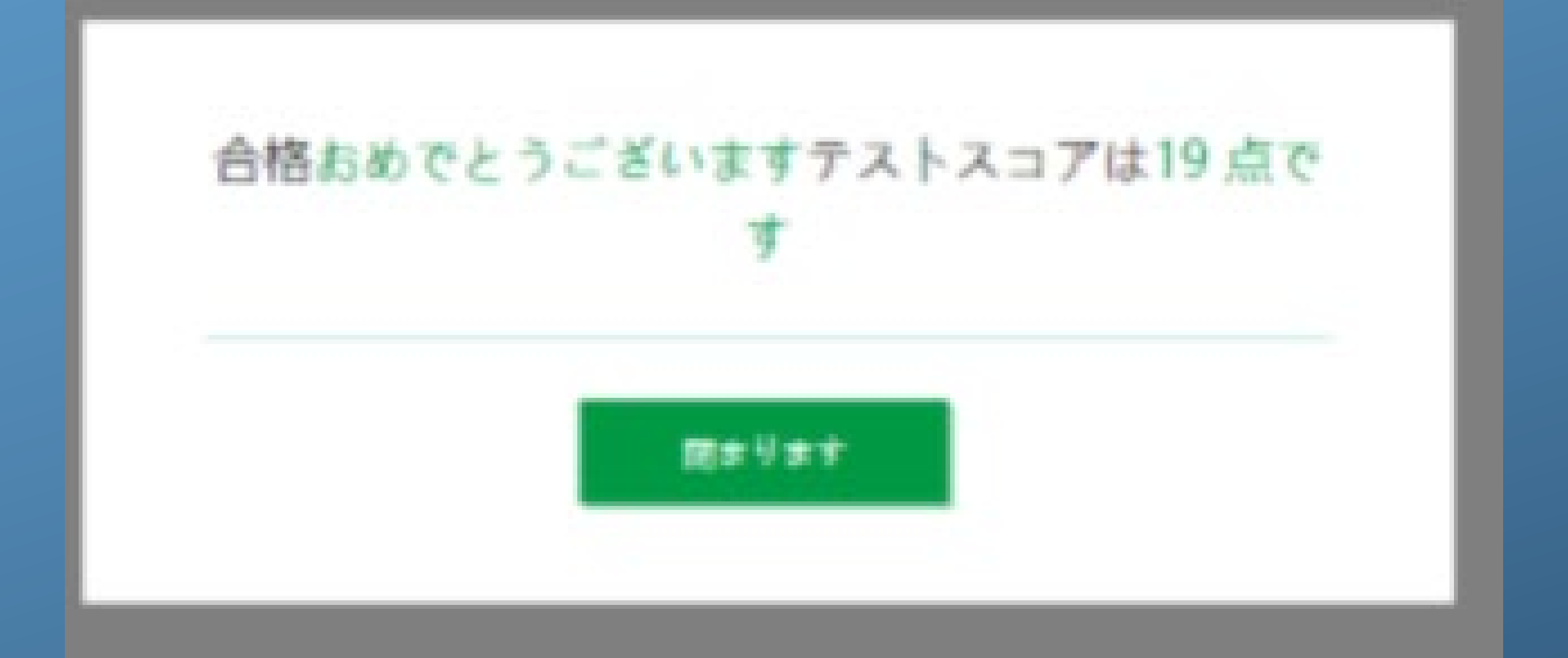

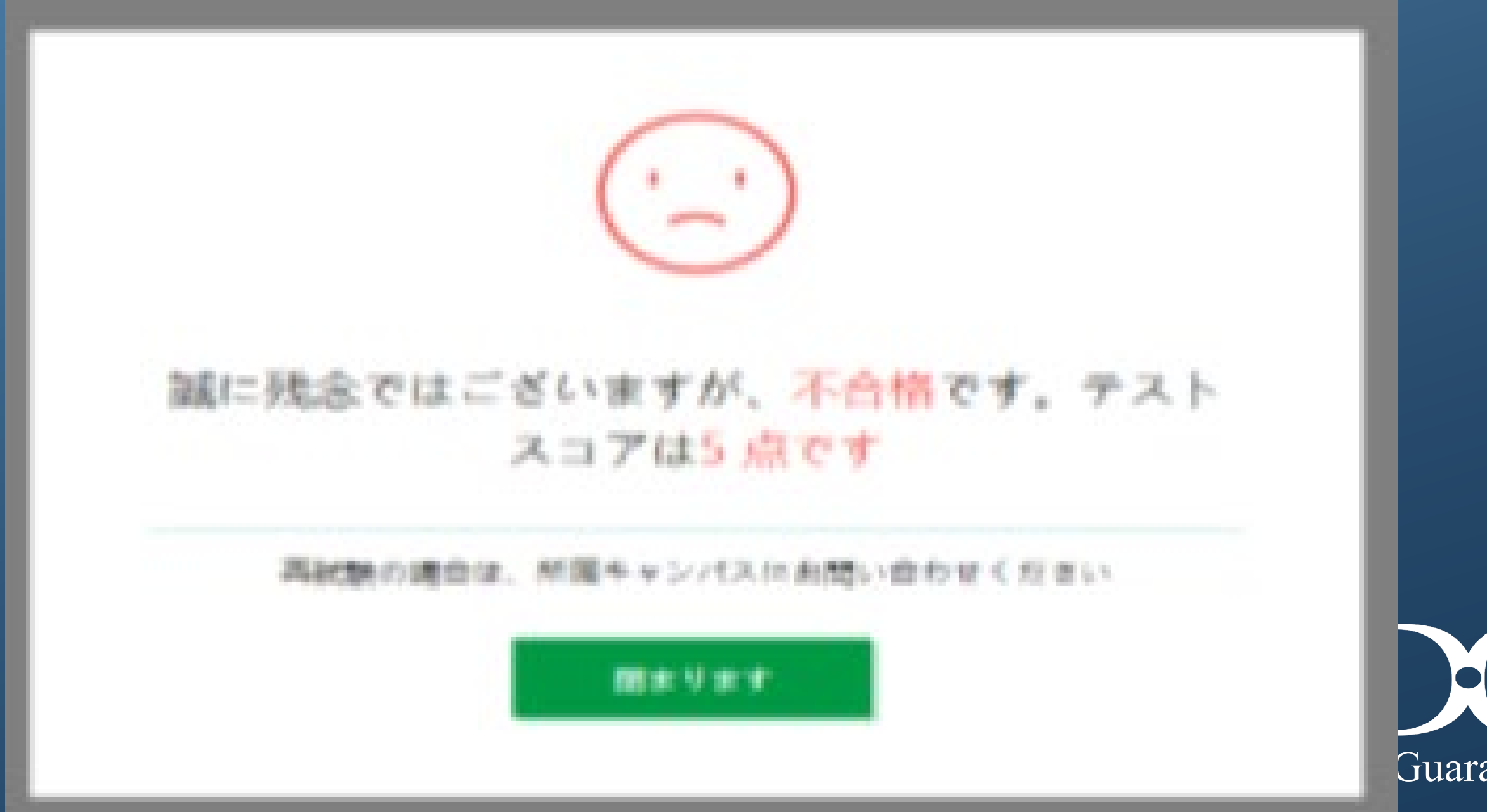

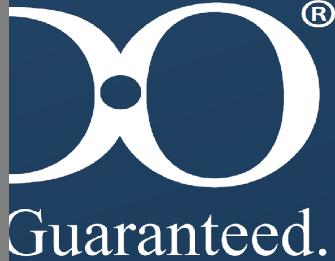

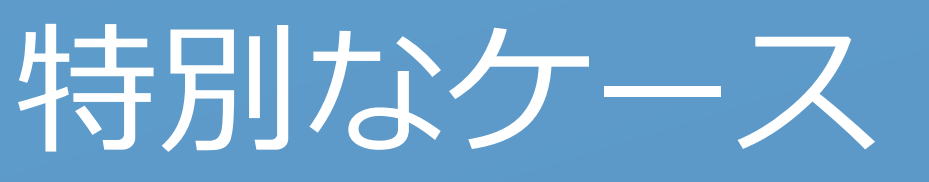

#### キャンパスが設定したテスト期間前 または後に、受講生はテストシステムには ログインできません。

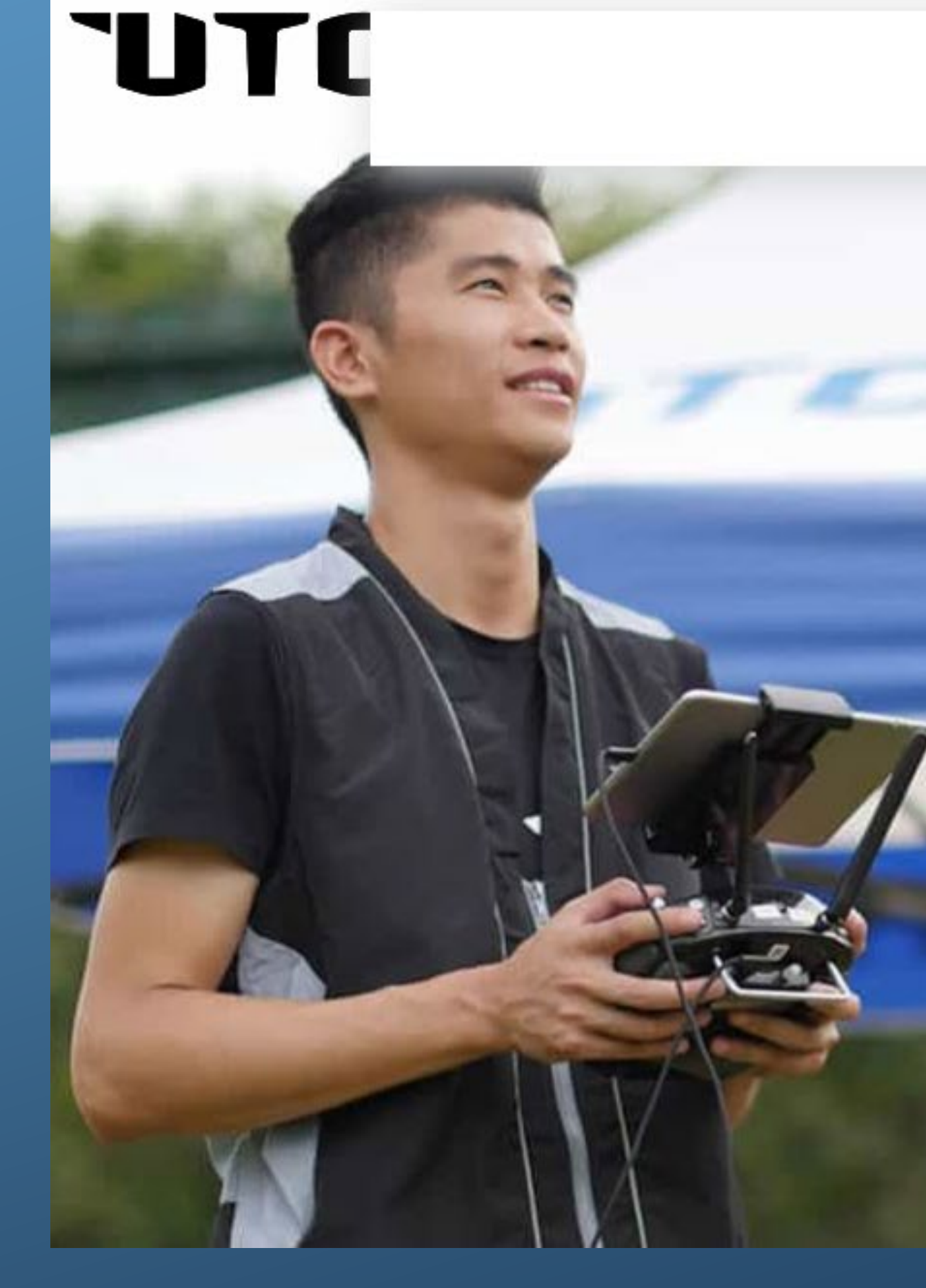

現在、受験するテストはありません

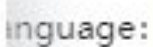

UTC Examination System

"\*" は必須項目です。

氏名\*

チケット<mark>番号</mark>\*

ログイン

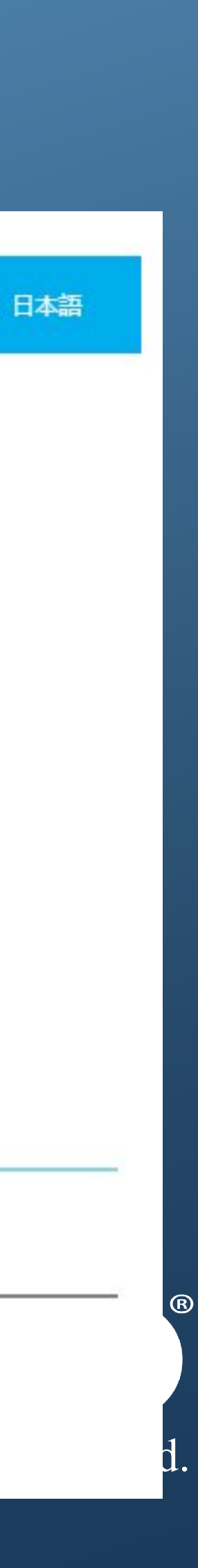

#### 3. 注意

・ウェブブラウザは、IE9+、Firefox、Chromeを使用するようお願いします。 <u>また画面解像度は、1920 \* 1080が望ましいです。</u>

注意: テスト受験中は他のブラウザやアプリケーションを閉じてから受験するよう お願い致します。途中で不具合が起きないようにするためです。ご協力ください。

テスト受験中に何かシステムに問題が発生した場合は、担当キャンパスに連絡をお願いします。 ネット未接続、パソコン電源などの問題が起きた場合は、再度ログインすることで テストを継続することができます。

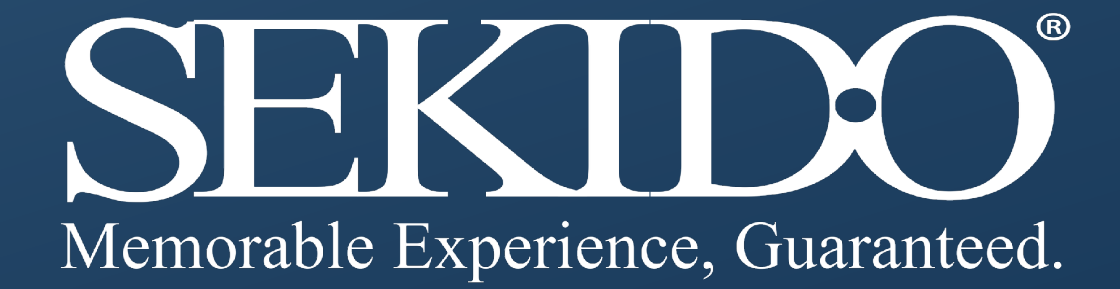